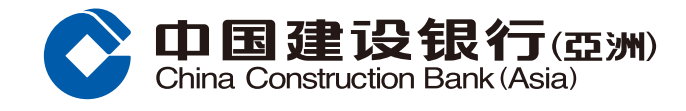

## FX Limit Order Guide

1 Log on your Mobile Banking account and Tap "Foreign Exchange" at the "Wealth" main page.

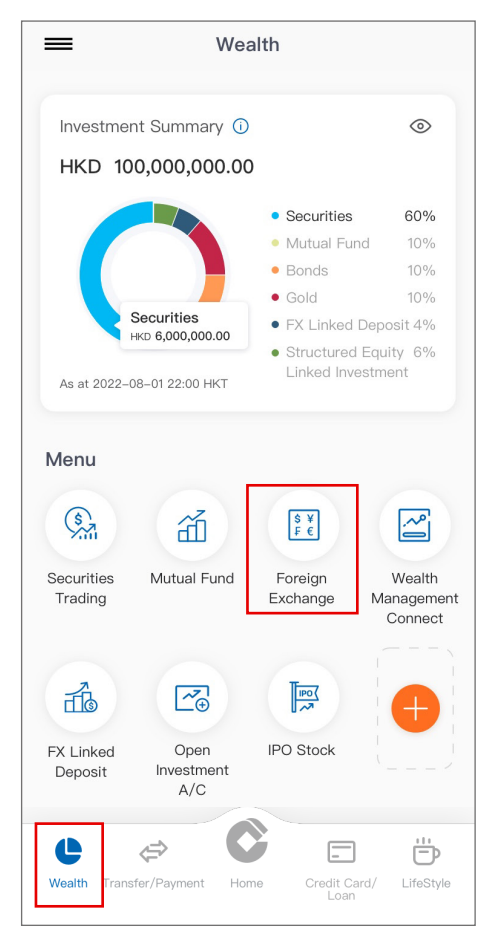

3 Select your designated currencies, "From Account" and "To Account". Input a target exchange rate, credit amount and select an expiry date then click "Next".

| K FX Limit Order |                             |                |                                                       |     |  |  |
|------------------|-----------------------------|----------------|-------------------------------------------------------|-----|--|--|
|                  | Instant Order               |                | Limit Order                                           |     |  |  |
|                  | Customer Buy                | AUD            |                                                       | >   |  |  |
|                  | Customer Sell               | HKD            |                                                       | >   |  |  |
|                  | Indicative<br>Exchange Rate | AUD            | 1 = HKD 4.6855                                        |     |  |  |
|                  | From Account                | 00000403XXXX > |                                                       |     |  |  |
|                  | Available Balance           | HKD            | 123,100.48                                            |     |  |  |
|                  | To Account                  | 0000           | 1596XXXX                                              | >   |  |  |
|                  | Target Exchange<br>Rate     |                | 4.6850                                                | Ó   |  |  |
|                  | Buy Amount<br>(AUD)         |                | 20000.00                                              |     |  |  |
|                  |                             | This is        | the actual transfer amour                             | nt  |  |  |
|                  | Sell Amount<br>(HKD)        |                | 93700.00                                              | (j) |  |  |
|                  |                             | This an to t   | nount will change accordir<br>he actual exchange rate | ng  |  |  |
|                  | Expiry Date<br>(YYYY/MM/DD) | 2021/          | 07/15                                                 |     |  |  |
|                  | Remarks                     |                |                                                       |     |  |  |
|                  |                             | Ne             | ext                                                   |     |  |  |

2 Select "FX Limit Order" under "Foreign Exchange".

| <                                | Foreign Exchange                  |                   |                         |  |  |
|----------------------------------|-----------------------------------|-------------------|-------------------------|--|--|
| Set a secu<br>change yo          | re Password an<br>ur Password reg | d<br>gularly      |                         |  |  |
| an l                             | <u>n ki</u>                       | <u>toh</u> l      | î, l • <del>.</del> le. |  |  |
| \$€<br>£¥<br>Foreign<br>Exchange | EX Limit Orde                     | er Transac        | etion Setting           |  |  |
| Last Update                      | e : 2021/03/16                    | Histo<br>18:52:29 | ry<br>Frequency : 6s    |  |  |
| FX Rate                          | es                                |                   | HKD 🗸                   |  |  |
| Currency                         | В                                 | ank Buy           | Bank Sell               |  |  |
| 🙀 AUD/H                          | KD                                | 5.9947            | 6.0924                  |  |  |
| KAD/H                            | KD                                | 6.0654            | 6.152                   |  |  |
| 归 JPY/H                          | KD 0.                             | 072711            | 0.074079                |  |  |
| 🌇 NZD/H                          | KD                                | 5.5616            | 5.6591                  |  |  |
| 🌄 SGD/H                          | KD                                | 5.7863            | 5.9066                  |  |  |
| 📷 ZAR/H                          | KD                                | 0.5055            | 0.522                   |  |  |
|                                  |                                   |                   |                         |  |  |

Please review the instruction details and agree with the terms and conditions. Then click "Confirm" to submit.

| K FX Limit Order                                                        |  |  |  |  |  |
|-------------------------------------------------------------------------|--|--|--|--|--|
| Please confirm the following information                                |  |  |  |  |  |
| Limit Order                                                             |  |  |  |  |  |
| AUD 20,000.00                                                           |  |  |  |  |  |
| HKD 93,700.00                                                           |  |  |  |  |  |
| 4.6850                                                                  |  |  |  |  |  |
| 00000403XXXX                                                            |  |  |  |  |  |
| 00001596XXXX                                                            |  |  |  |  |  |
| 2021/07/15                                                              |  |  |  |  |  |
| Conditions for FX Limit Order Service and<br>agree to be bound by them. |  |  |  |  |  |
| Confirm                                                                 |  |  |  |  |  |
|                                                                         |  |  |  |  |  |

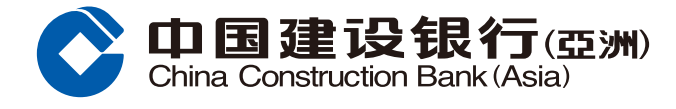

## FX Limit Order Guide

S The instruction has been successfully set up. You can check the latest transaction status at any time in the "Transaction and Order History" under "Foreign Exchange" menu.

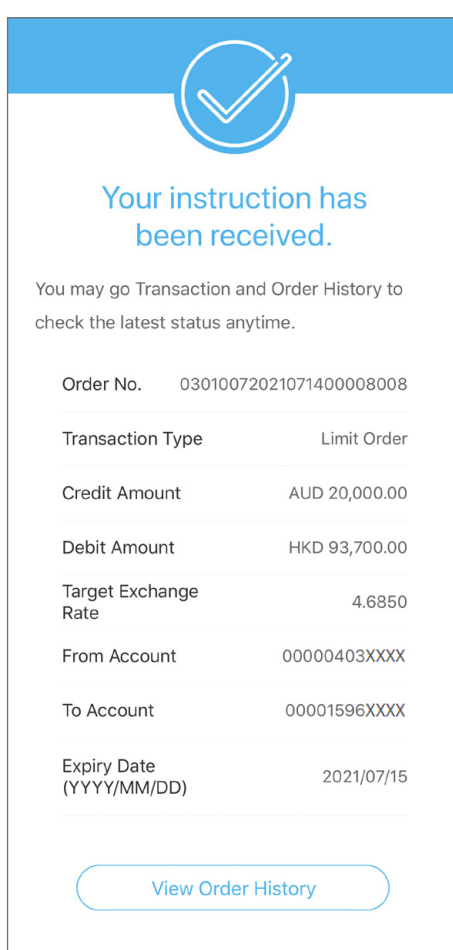